# Kontrolní a dávkovací zařízení **STATION**

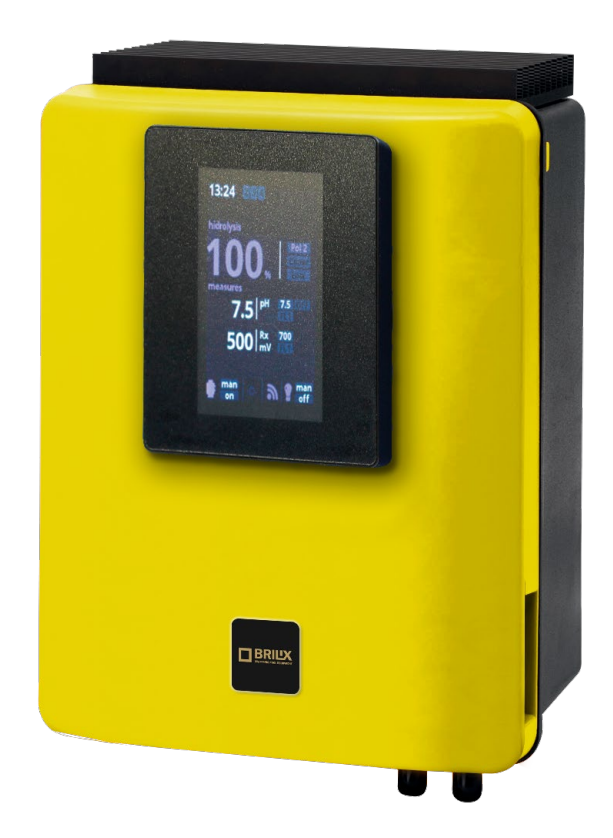

# INSTALAČNÍ A UŽIVATELSKÁ PŘÍRUČKA

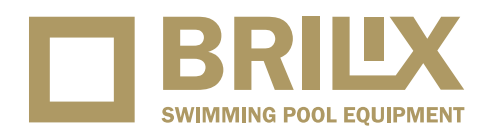

VERZE 15. 09. 2022 / REVIZE: 30. 01. 2024

## **Popis**

Stanice STATION je kompletní bazénový regulátor, který dávkuje bazénovou chemii, aby udržoval bazénovou vodu v perfektním stavu. Základní produkt má možnost ovládat teplotu, dobu filtrace, osvětlení bazénu a 4 přídavná relé. Zařízení lze vylepšit přidáním sond pro měření a kontrolu až 4 parametrů vody.

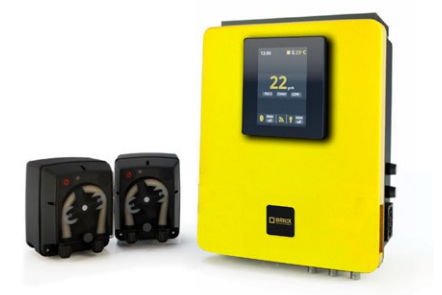

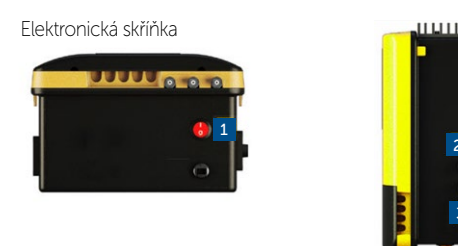

| Pol. | Popis výrobku                |
|------|------------------------------|
| 1.   | Detektor průtoku RCA         |
| 2.   | Pojistka pro zařízení 3,15 A |
| 3.   | Pojistka pro zařízení 250 mA |

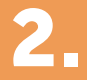

## Instalace systému

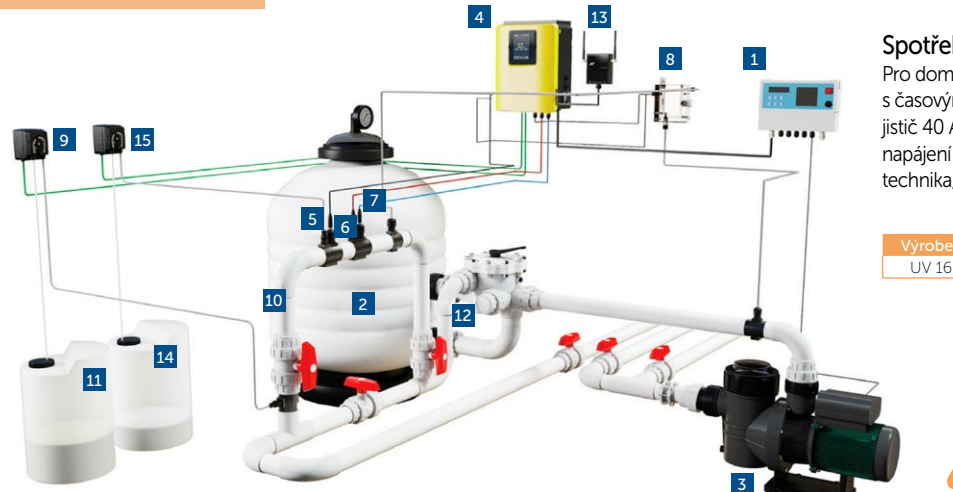

#### Spotřeba elektrické energie

230W

Pro domácí použití se doporučuje použít jistič 25 A s časovým zpožděním a pro průmyslové použití jistič 40 A s časovým zpožděním. V případě sdílení napájení s jinými zařízeními se prosím obraťte na technika, aby určil správný způsob instalace.

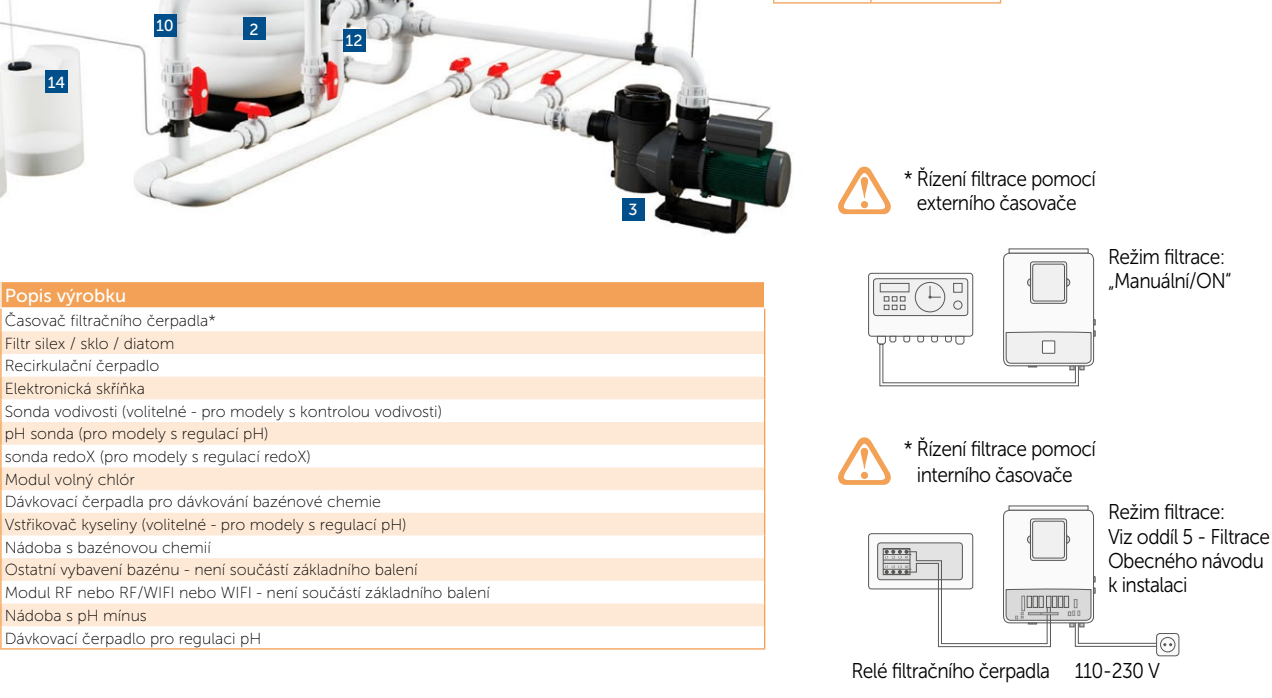

Časovač filtračního čerpadla\* Filtr silex / sklo / diatom

Nádoba s bazénovou chemií

Dávkovací čerpadlo pro regulaci pH

pH sonda (pro modely s regulací pH)

Recirkulační čerpadlo

Elektronická skříňka

Modul volný chlór

Nádoba s pH mínus

2.

3 4.

5. 6.

7

8.

9

10.

11

12.

13.

14.

15

# Údržba

4\_

### První dny údržby

Během prvních 10-15 dnů bude váš bazénový systém vyžadovat více pozornosti a následující péče:

- Dbejte na to, aby pH zůstávalo na ideální úrovni (6,8–7,2). Pokud je pH neobvykle nestabilní a používá se velké množství kyseliny, zkontrolujte alkalitu (doporučená hladina mezi 80–120 ppm).
- 2 Bazén musí být vysáván a čištěn, kdykoli to bude nutné, aby se zajistil perfektní stav vody.

### Čtrnáctidenní kontroly Měsíční kontroly

Obecná údržba

nasucho.

1 DÁVKOVÁ ČERPADLA: Pravidelně kontrolujte, zda nádoba obsahuje

kapalinu, aby nedošlo k tomu, že dávkovací čerpadlo poběží

2 SONDY pH / redoX / VODIVOST: Sondy musí být očištěny, kdykoli

v řádném roztoku KCl pro jejich regeneraci.

je to nutné (kontrola každých 5-6 měsíců). Čištění vložky sondy se

provádí v destilované vodě (čirá kapalina). Po každém čištění musí

být sondy opět kalibrovány. Kromě toho: sondy musí být udržovány

vlhké (pokud jsou skladovány). Při skladování je nutné udržovat sondy

| Volný chlor: | 0,3–1,5 ppm | Celková alkalinita (tac) pH: | 80–120 ppm |
|--------------|-------------|------------------------------|------------|
| pH:          | 6,8–7,2     | Kyselina kyanurová:          | 4–20 ppm   |

# Odstraňování problémů

#### Prázdný displej

- Zkontroluite, zda svítí spínač ON/OFF.
- Zkontrolujte propojovací vodič mezi displejem a základní deskou.
- Zkontrolujte pojistku zařízení 3,15 A mohlo dojít k její aktivaci kvůli přetížení.
- Zkontroluite napáiení 110 V/60 Hz – 230 V/50 Hz.
- Pokud problém přetrvává, kontaktujte TECHNICKÝ SERVIS

#### Alarm AL3 a dávkovací čerpadlo pH se zastaví

- Je dosaženo maximální doby dávkování (standardně 200 minut) a dávkovací čerpadlo kyseliny se zastaví, aby se zabránilo okyselení vody.
- Pro smazání zprávy a obnovení měření stiskněte ESC ( 🖘 ). Chcete-li vyloučit chyby na zařízení, proveďte následující kontroly: Ověřte, zda je hodnota pH sondy správná (pokud ne, proveďte kalibraci sondy nebo ji vyměňte za novou); Ověřte, zda je kyselý/bazický depozit plný a zda dávkovací čerpadlo pracuje správně; Ověřte proměnnou rychlost dávkovacího čerpadla.

### VAROVÁNÍ

Udržujte hladinu chemických látek v bazénu podle pokynů uvedených v této příručce. Dávkovací čerpadla pracují s roztoky NaClO a H<sub>2</sub>SO<sub>4</sub>, při jejichž vzájemné reakci dochází k uvolnění, pro lidský organismus toxického, chloru. Dbejte zvýšené opatrnosti. Manipulujte s chemikáliemi pouze v ochranných pomůckách a za jakýchkoliv okolností předcházejte mísení těchto dvou chemikálií. V případě, že umístíte dávkovač do technologické šachty, doporučujeme šachtu před každým vstupem preventivně odvětrat.

#### UZEMNĚNÍ

Všechny kovové součásti bazénu, jako jsou lampy, žebříky, výměníky tepla, odtoky nebo podobné prvky ve vzdálenosti do 3 m od bazénu (10 stop), musí být uzemněny do 37 Ohm. Pokud používáte tepelné výměníky, doporučujeme, aby byl zhotoveny z titanu.

#### BEZPEČNOST

Aby nedocházelo k nehodám, nesmí s tímto výrobkem manipulovat děti, pokud nejsou pod dohledem dospělé osoby. Děti musí být pod neustálým dohledem, kdykoli jsou v bazénu nebo jacuzzi nebo v jejich blízkosti.

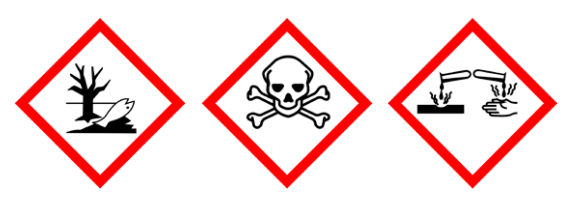

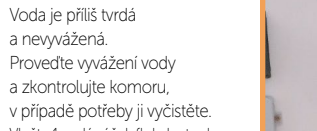

Vložte 1 malý sáček flokulantu do skimmeru a provádějte recirkulaci po dobu 24 hodin.

Bílé vločky ve vodě

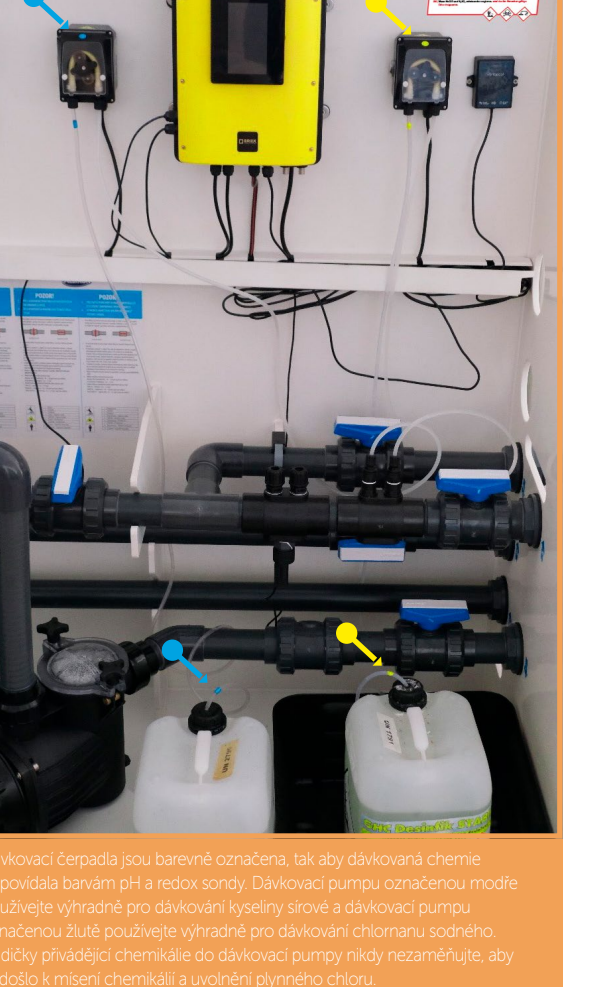

# Elektronická skříňka

| provozu bazénu čerpadla da                 | Iších zařízení REDOX volného chloru                  |  |  |
|--------------------------------------------|------------------------------------------------------|--|--|
| Popis                                      | SAL 16                                               |  |  |
| Max. produkce Cl <sub>2</sub> /h           | -                                                    |  |  |
| Koncentrace soli                           | -                                                    |  |  |
| Displej                                    | 2,8" TFT mobilní (20 m) barevný displej (5 jazyků)   |  |  |
| Napájení                                   | 110–230 V 50/60 Hz                                   |  |  |
| Výstup                                     | -                                                    |  |  |
| Maximální spotřeba                         | 40 W                                                 |  |  |
| Rozměry                                    | 270 x 220 x 115 mm                                   |  |  |
| Elektronická skříňka                       | Ohnivzdorný plast ABS černý                          |  |  |
| Přední kryt                                | Plast ABS oranžový                                   |  |  |
| Elektron.                                  | Mikroprocesor 32 bit                                 |  |  |
| Větrání                                    | -                                                    |  |  |
| Záznam pracovní doby                       | Ano – přístupný klientem                             |  |  |
| Alarmy                                     | dávkování pH / max. doba dávkování pH / chyba paměti |  |  |
| Komunikace                                 | MODBUS / WIFI                                        |  |  |
| Ovládání výstupu 110–230 V (3 výstupy)     | Kyselinové čerpadlo / Relé AUX 1 / Relé AUX 2        |  |  |
| Bezpotenciálové řízení výstupu (4 výstupy) | Filtrace / Osvětlení / Topení (AUX 4) / Relé AUX 3   |  |  |
| Vstupy                                     | 2 analogové a konfigurovatelné vstupní signály       |  |  |

6.

# Automatické kontroly

|                    |                |                | е <u>- р</u> -е                       |                |               |
|--------------------|----------------|----------------|---------------------------------------|----------------|---------------|
| Popis              | рН             | Redox          | Volný chlor                           | Vodivost       | Teplota       |
| Měřicí rozsah      | 0-12 pH        | 0-1000 mV      | 0-10 ppm                              | 0-20,000 MS    | 0-100°C       |
| Přesnost měření    | 0,1 pH         | 1-3 mV         | 0,10 ppm                              | 10 MS / 100 MS | 1°C           |
| Materiál           | Ag/Cl gel      | Zlato          | Měď / zlato                           |                | Nerezová ocel |
| Držák sondy        | ABS 50/63 mm   |                | Transparentní<br>metakrylát           | ABS 50/63 mm   |               |
| Doplňkové vybavení |                |                | Zahrnuje 2 m<br>pružnou hadici/ventil |                |               |
| Kabel              | 2 m            | coax           | 2 m                                   |                |               |
| Zástrčka           | BNC s ochranou | BNC s ochranou | Indukční senzorové<br>konektory / BNC | Konektory      | Konektory     |

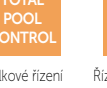

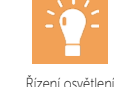

Ouládání A

OC.

**∔**4

°C

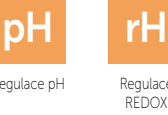

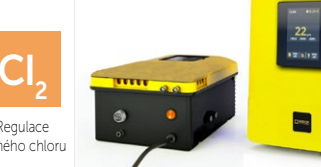

# Rozměry

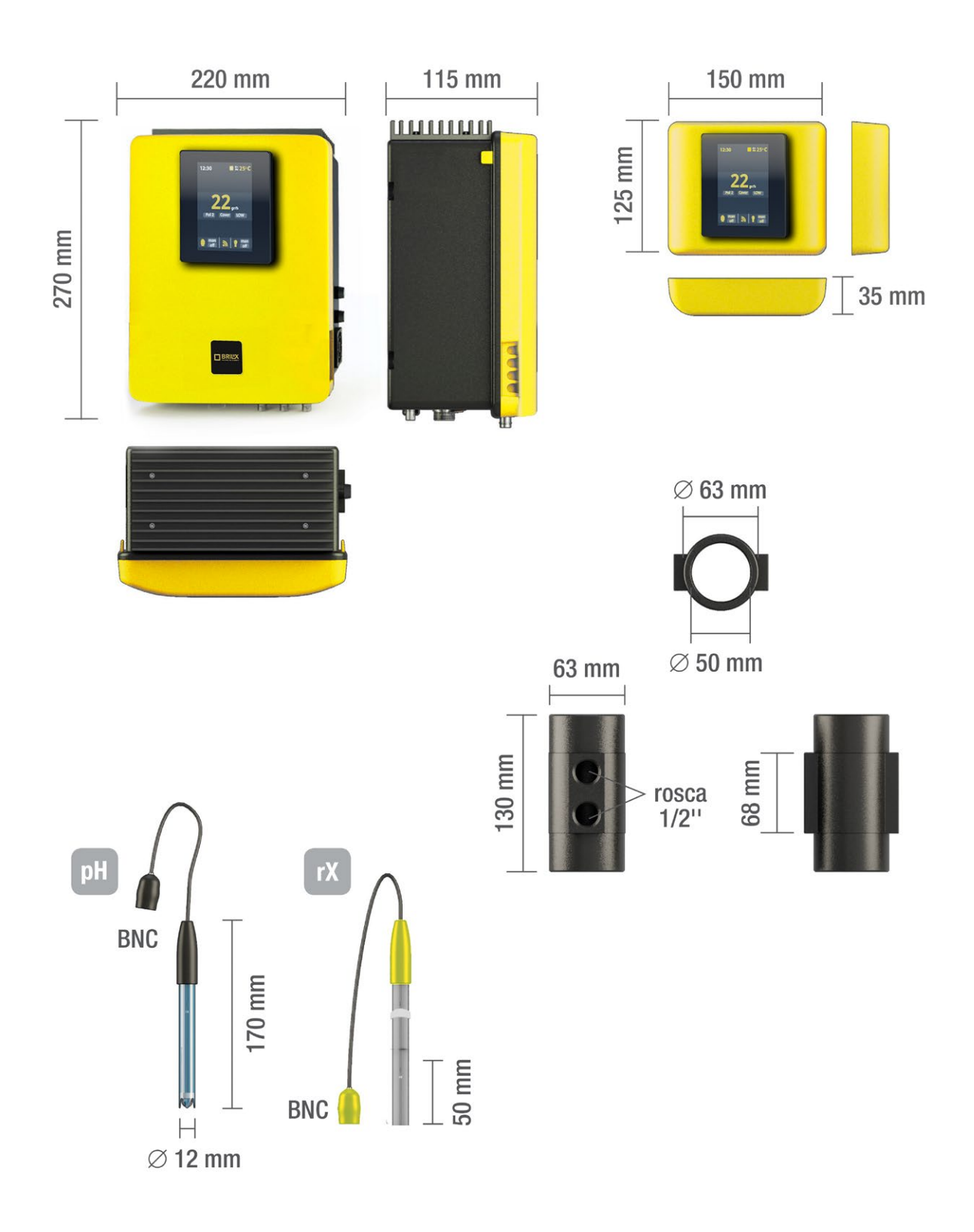

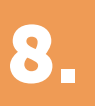

# Elektrické zapojení řídící jednotky

Systém úpravy vody pro bazény.

Táto instalační a uživatelská příručka je obecným návodem pro všechny modely solniček dodávané spol. Albixon a.s.. Některé funkce a nastavení uvedené v této příručce jsou platné jen pro příslušné modely, které tyto funkce podporují, nebo pro doplňkovou výbavu, která není součástí základního balení.

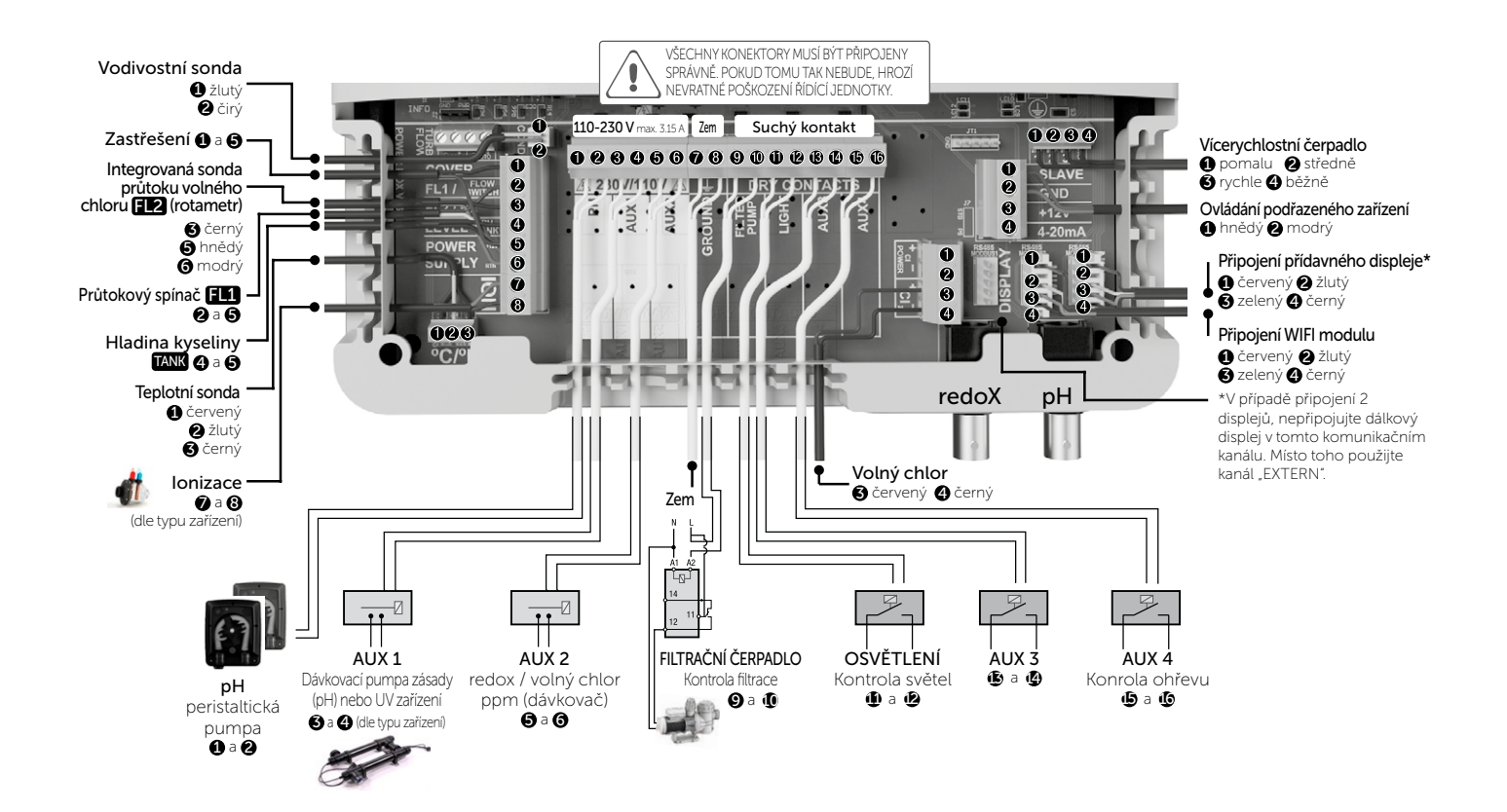

# Hlavní obrazovka

# 9.

### Tlačítkový displej

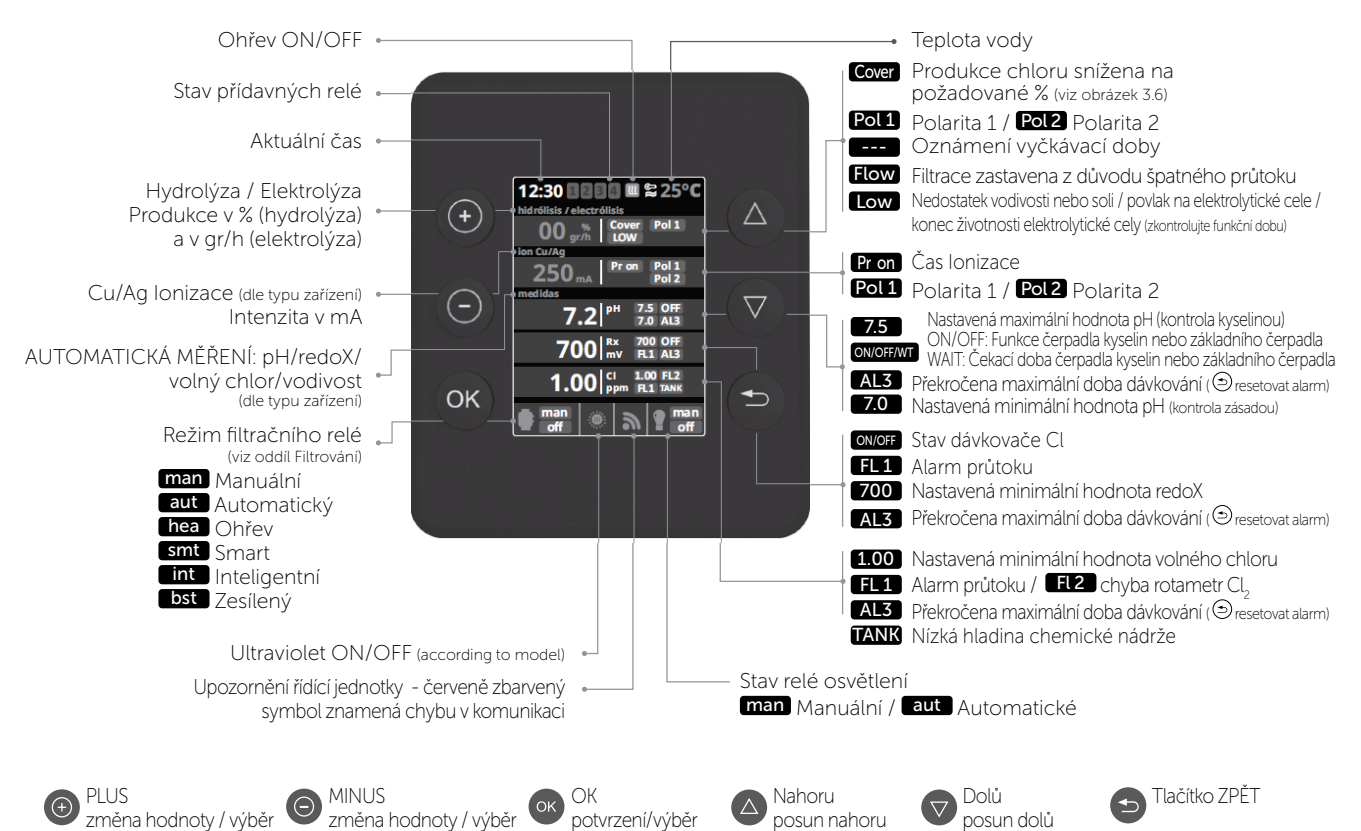

Dotykový displej

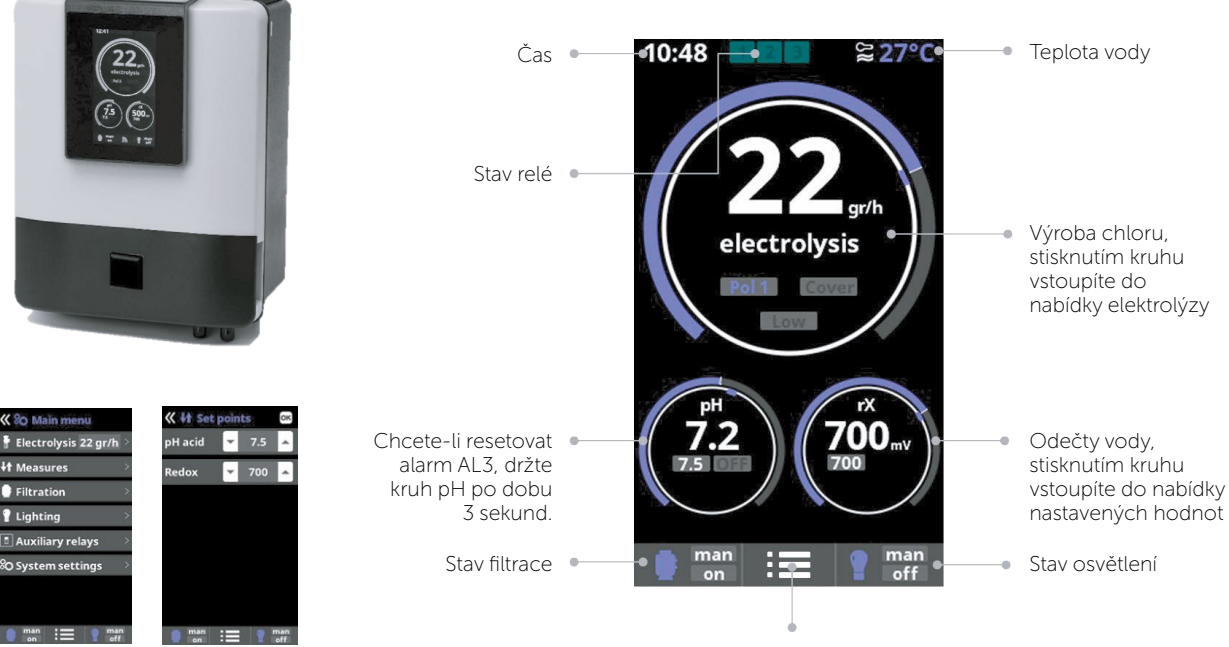

Přístup do hlavního menu

# Hydrolýza / Elektrolýza (dle typu zařízení)

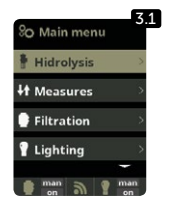

10.

**3.1** Hydrolýza/Elektrolýza: Ukazuje nastavení funkcí elektrolýzy nebo hydrolýzy (dle typu zařízení).

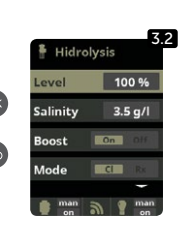

3.2 Produkce: Elektrolýza – ukazuje požadovanou produkci chloru (g/h). Hydrolýza – ukazuje požadovanou produkci dezinfekce (%).

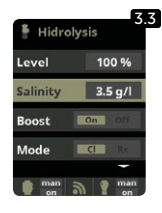

**3.3** Slanost: Měří gr / l soli ve vodě. Viz oddíl 9

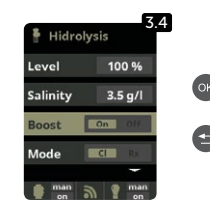

3.4 Posilení: Solnička pracuje po dobu 24 hodin s max. dávkami CL Po uplynutí této doby se elektrolýza opět vrátí k nastavené hodnotě. Během posilení může dojit k vypnutí kontroly redoxu.

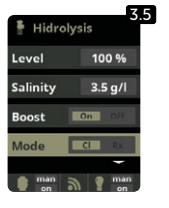

3.5 Režim: Pokud má zařízení sondy na volný chlor a redoX, tak se zde určí, který z těchto parametrů bude ovládat elektrolytickou celu pro výrobu chloru.

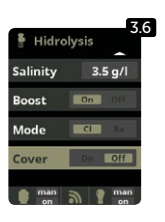

3.6 Zastřešení: Zapnutí či vypnutí automatické regulace tvorby chloru pod zastřešením. Více v kapitole 10

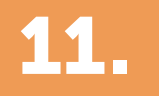

## Měření

#### Nastavení hodnot

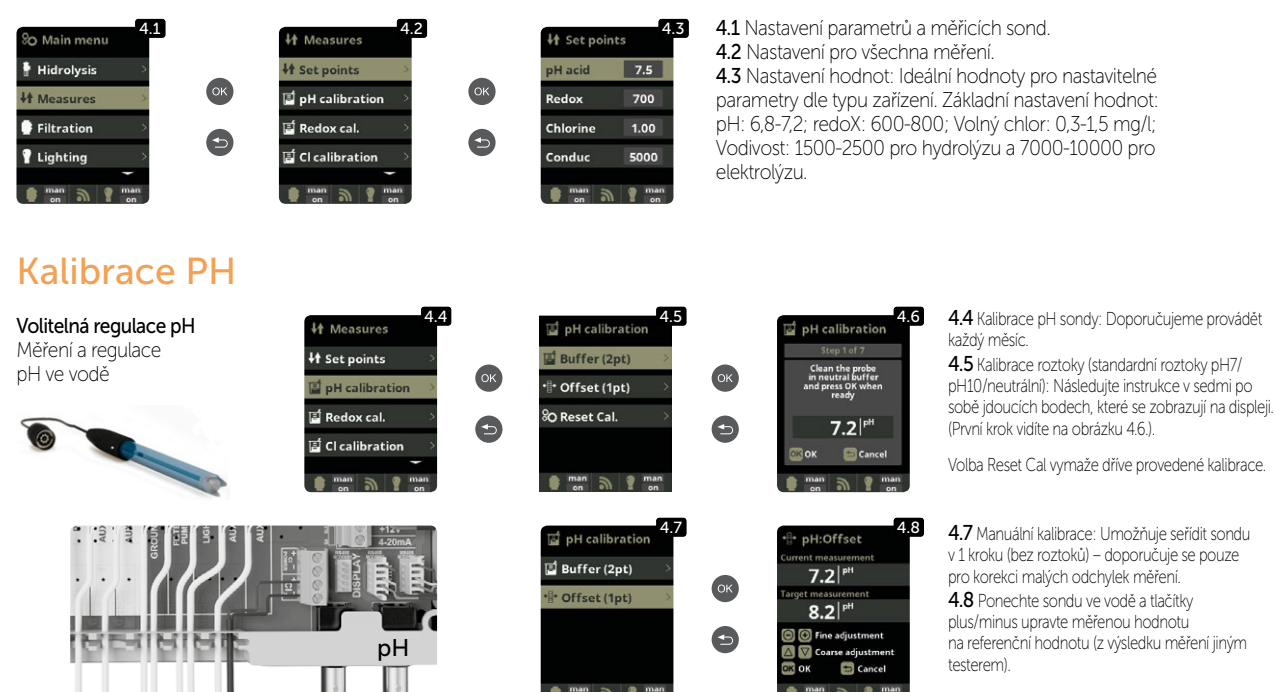

### Kalibrace redoX

Hodnota redoxu udává oxidační/redukční potenciál a slouží k určení míry sterilizace vody. Mezi nastavitelné parametry či požadované hodnoty patří min./max. přípustná úroveň redoxu před připojením/odpojením titanového článku. Nastavení ideální míry (požadované hodnoty) redoxu je posledním krokem ve spouštěcí sekvenci systému. Optimální úroveň redoxu pro váš bazén zijstíte následovně:

- 1. Připojte filtrační systém bazénu (sůl musí být v bazénu dostatečně rozpuštěná).
- 2. Přidejte do bazénu chlor tak, aby jeho koncentrace byla 0,3–1,5 ppm (asi 0,3–1,5 ppm/m3 vody). Hodnota pH musí být v rozpětí 7,2–7,5.
- Po 30 minutách zkontrolujte koncentraci chloru v bazénu (pomocí ruční zkušební sady DPD1), zda je v rozsahu 0,3-1,5 mg/l. Podívejte se na výsledek redoxu a uložte tuto hodnotu jako požadovanou hodnotu pro připojení/odpojení elektrolytického článku.
- Následující den zkontrolujte volný chlor (ruční zkušební sadou DPD1) a hodnotu redoxu. V případě potřeby požadovanou hodnotu zvyšte/snižte.
- 5. Nezapomeňte požadovanou hodnotu redoxu každé 2 až 3 měsíce nebo po změně parametrů vody (pH/teplota/vodivost) zkontrolovat.

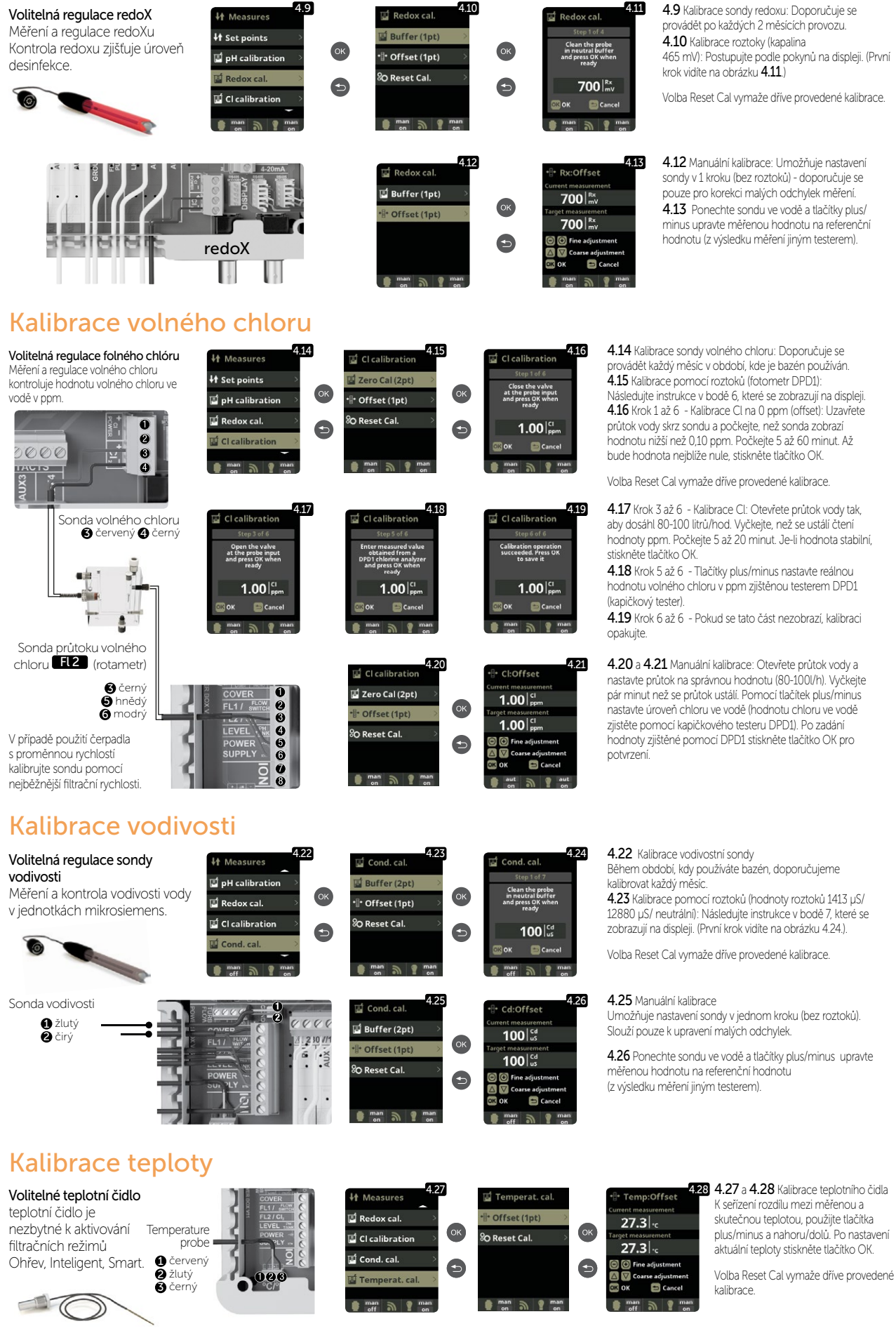

## **Filtrace**

### Manuální režim

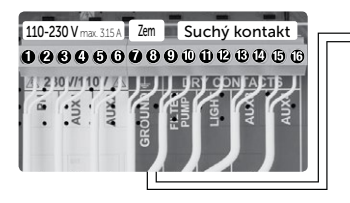

Návod k připojení a nastavení vícerychlostního čerpadla nejdete v kapitole 13.

#### Automatický režim

5.3 Automatický režim

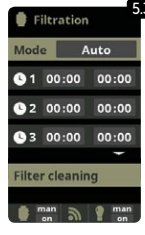

V tomto režimu se filtrace zapíná a vypíná v souladu s časovačem, který umožňuje nastavit začátek a konec filtrace. Časovač pracuje v režimu 24 hodin denně. Je možné nastavit až 3 časové intervaly. Tlačitky nahoru/dolů zvolte, který časový interval chcete změnit (1-3). Zvolený interval otevřete tlačitky plus/minus. Konkrétní čas nastavte znovu pormoci tlačitek plus/minus. Přejděte tlačitkem nahoru na minutové pole a nastavte pormoci tlačitek plus/minus. Pro potvrzení stiskněte tlačitko OK a pro zrušení stiskněte tlačitko zpět. Pro nastavení hodinového pole postupujte stejně. Víz bod Čístění filtru níže.

ilter cleaning

5.1 Filtrace:

5.2 Manuální režim

Nastavení kontroly filtračního čerpadla Vyberte režim filtrování a potvrďte tlačítkem OK. Volba

režimu se provádí pomocí tlačítek plus/mínus.

Tento režim zapíná a vypíná filtrační proces bez časovače

nebo dalších funkcí. Stav se zobrazuje, když je filtrační pumpa zapnutá. Viz bod Čištění filtru níže.

#### Smart režim

| 🔮 Fil  | tration | 5      | 4 |
|--------|---------|--------|---|
| Mode   | Sr      | nart   |   |
| Temp.  | . min.  | 10°C   |   |
| Temp   | . max.  | 25°C   |   |
| Antifr | eeze    | On Off |   |
| 01     | 00:00   | 00:00  |   |
| • 2    | 00:00   | 00:00  |   |
| • 3    | 00:00   | 00:00  |   |
| Filter | cleanin | g      |   |
| e ma   | in a    | 🕘 man  |   |

5.4 Smart\* Tento režim vychází z automatického časovače, a to včetně možnosti nastavení tří intervalů filtrování. Nastavený čas filtrování je závislý na teplotě vody. Z tohoto důvodu se zde nachází možnost nastavení dvou parametrů teploty.

Maximální teplota: Pokud je teplota nižší než nastavená maximální teplota, řídí se filtrace nastavenými časy filtrování. Minimální teplota: Pokud klesne teplota pod tuto nastavenou teplotu, doba filtrování se zredukuje na minimální možný pracovní čas, a to na 5 minut. Čas filtrování mezi těmíto dvěma teplotami se bude lineárně zvyšovat.

Tláčítky plus/minus nastavte požadovanou minimální a maximální teplotu. Je možné aktivovat tzv. Nemrznoucí režim, ve kterém se filtrování spustí vždy při poklesu teploty vody pod 2 °C. Využívání Nemrznoucího režimu konzultujte se servisním střediskem.

Chcete-li nastavit časy 3 intervalů filtrování, postupujte podle pokynů uvedených v oddílu Automatický režim. Víz bod Čištění filtru níže

2 Lighting

FILTRAČNÍ ČERPADLO Kontrola filtrace (9) a (10) iry r

\* Tento režim se zobrazí pouze v případě, je-li teplotní čidlo v servisním menu aktivované.

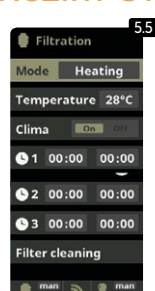

Režim Ohřevu

5.5 Časovaný ohřev vody s možností klimatizování\*

Tento rezim se chová stejně jako rezim Automatický, ale navíc disponuje možností ovládání relé pro ohřev vody. V tomto menu nastavite požadovanou teplotu a solnička bude spinat ohřev vody s hysterezí 1 °C. (Příklad: Je nastavena teplota 23 °C, jakmile teplota klesne na 22 °C, solnička zapne ohřev vody a vypne při teplotě 24 °C.).

Tlačítky plus/minus nastavte požadovanou teplotu a zapnutí a vypnutí ohřevu (ON/OFF).

Clima OFF: Ohřev se zapne pouze v době nastaveného filtračního intervalu.

Clima ON: Pokud teplota klesne pod nastavenou hodnotu, nechá solnička čerpadlo i ohřev zapnuté. Jakmile teplota dosáhne nastavené hodnoty, čerpadlo i ohřev se vypnou a zapnou se zase v době dalšího nastaveného časového pásma.

Chcete-li nastavit časové intervaly, postupujte podle pokynů uvedených v oddílu Automatický režim.

Viz bod Čištění filtru níže

\* Tento režim se zobrazí pouze v případě, je-li teplotní čidlo aktivované v servisním menu.

### Inteligentní režim

| Filtration 5.6             | 5.6 Inteligent* V tomto režimu má uživatel 2 parametry pro zalištění požadované teploty vody s minimální filtrační dobou;                                         |
|----------------------------|----------------------------------------------------------------------------------------------------|
| Mode Intelligent           | Můžete vybrat požadovanou teplotu vody a minimální dobu filtrování (minimálně 2 hodiny a maximálně 24 hodin). Solnička rozděluje vybranou minimální filtrační     |
| Temperature 28°C           | dobu do 12 částí, které začinají každé 2 hodiny. Pokud jedna z těchto částí skončí předtím, než teplota dosáhne požadované teploty, filtrování a ohřev pokračují, |
| Minimum 8 hours            | následujících částí minimální doby filtrování. Prvních 10 minut každé filtrační části není odečteno.                                                              |
| Filter cleaning            | Příklad (viz obrázek): Minimální teplota = 28 °C a minimální filtrační doba = 12 hodin.                                                                           |
| 🛢 man 🔊 🥊 man<br>on 🔊 🥊 on | Požadovanou tepotu vody a minimální filtrační dobu nastavite pomocí tlačitek plus/minus.<br>Viz bod Čištění filtru níže.                                          |
| -10min                     | - 28°C                                                                                                    |
| OFE                        |                                                                                                    |
| 0h 1h                      | zh 3h 4h 5h 7 6h 7h 7 8h 9h 10h 11h 7 12h 13h 14h 15h 16h 17h 18h 19h 20h 21h 22h 23h 3                                                                           |

\* Tento režim se zobrazí pouze v případě, je-li teplotní čidlo aktivované v servisním menu.

## Čištění filtru

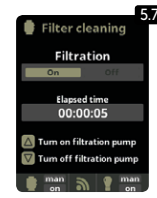

5.7 Režim čištění filtru (a čištění bazénu pomocí funkce proplach) Z této části (přístupné z jakéhokoli režimu filtrace) můžete snadno provádět proplach pískové filtrace. Aktivace této části z libovolného filtračního režimu (Manuální, Automatický, Ohřev, Smart, Inteligent) odpoji elektrolytickou celu a zamezí výrobě Cl. Následně postupujte takto:

- Filtrační čerpadlo vypnete pomocí tlačítek plus/minus.
- Nastavte filtrační ventil na funkci proplach.
- Spustte filtračni čerpadlo. Na displeji kontrolujte čas, který filtrační čerpadlo žene vodu přes ventil funkci proplach. Ujistěte se, že čas, po který se písková filtrace čistila, je dostatečný. Dle typu filtrace ještě stejným způsobem použijte funkci zafiltrování.
- Po dokončení proplachu pískové filtrace znovu vypněte filtrační čerpadlo a vratte filtrační ventil do polohy pro funkci filtrace. Pokud chcete, můžete nyní provést oplachovací cyklus.
- Pokračujte jako čištění zpětného proplachu, tentokrát umístěte ventil filtračního čerpadla do oplachové polohy.
- Po opuštění nabídky čištění filtru se systém vrátí do předchozího režimu.

#### 13. Osvětlení 6.1 Osvětlení 110-230 V max 3.15 A Zem Suchý kontakt 6.2 Manuální režim (ON/OFF) Hidrolysis **6.3** Automatický režim Zapíná a vypíná světla podle časovače. 028066 78900028066 H Measures State • 00:00 00:00 230 //110 / 75 Časovače lze nastavit na různou frekvenci: AUX. ú AUX Filtration denně, každé 2 dny, každé 3 dny, každé 4 Led light Freq Daib Ē 5 dny, každých 5 dnů, týdně, každé 2 týdny, 0 každé 3 týdny, každé 4 týdny. man 🥎 🥛 mar 6.6 6.4 LED světlo Led light Pokud máte v bazénu instalovaná LED světla použijte toto menu. Man 6.5 Výběr barvy: Z této nabídky můžete měnit barvu světel ve vašem bazénu. Vyberte ок 00:00 Ise length 1.0 s 00:00 OSVĚTLENÍ délku v sekundách v položce Pulse lenght a stisknutím tlačítka Next Kontrola světel Led program aplikujte impuls. Různé barvy najdete v příručce k LED reflektoru. 3 🚯 a 🕲 6.6 Pro sepnutí osvětlení během zvolené doby stiskněte v hlavním menu "minus".

# Přídavná relé

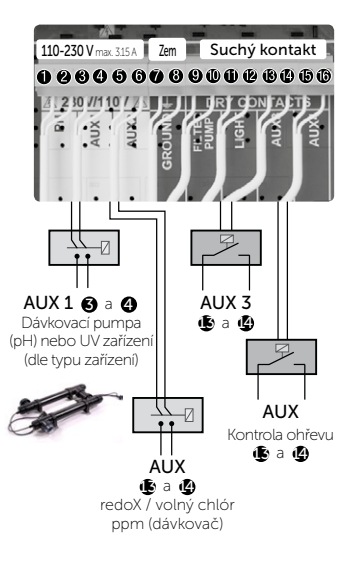

Pomocná relé jsou předdefinovaná. Pokud chcete přiřadit relé k jinému zařízení, obratte se na servisní středisko.

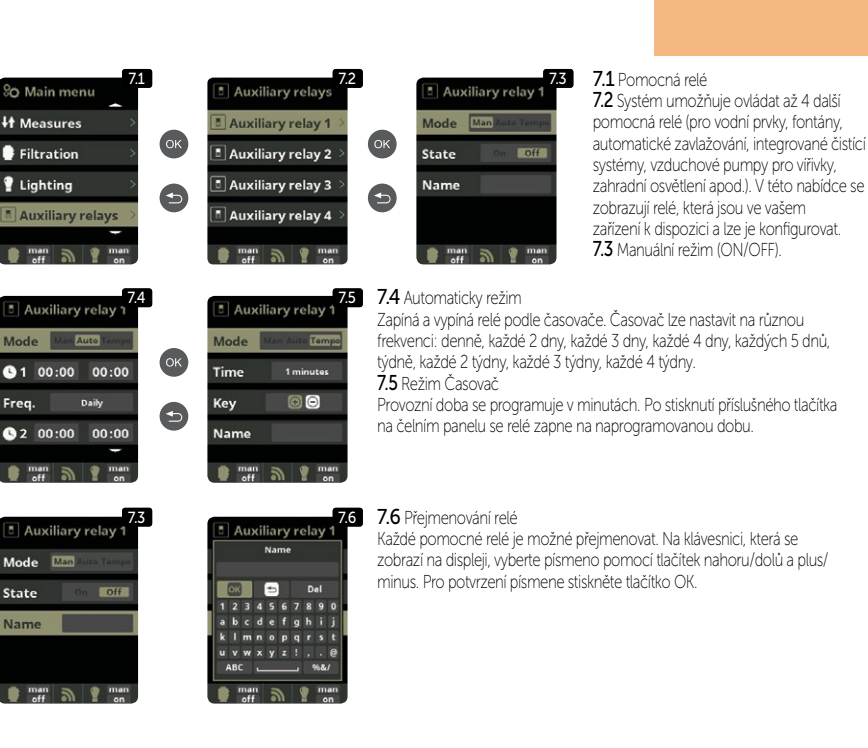

14.

## Systémové nastavení

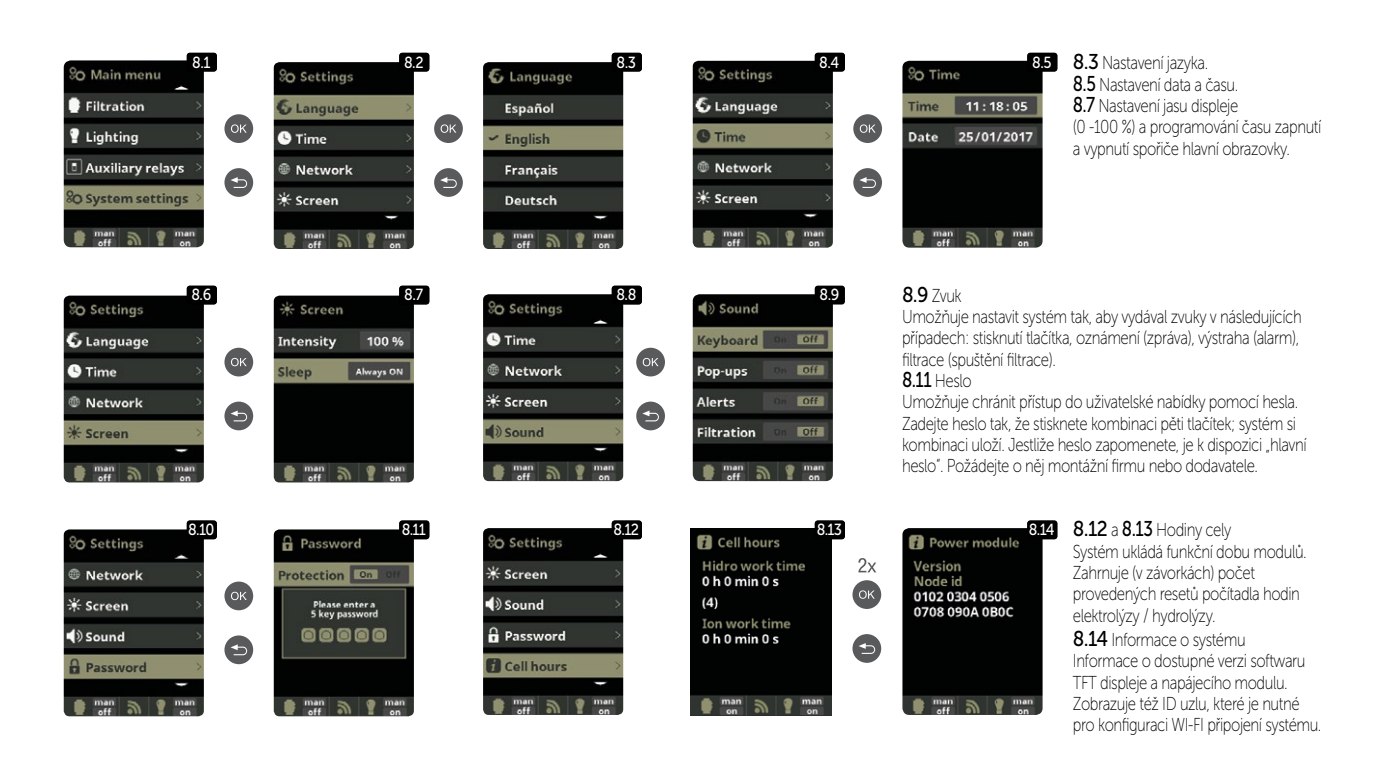

#### Nastavení WIFI

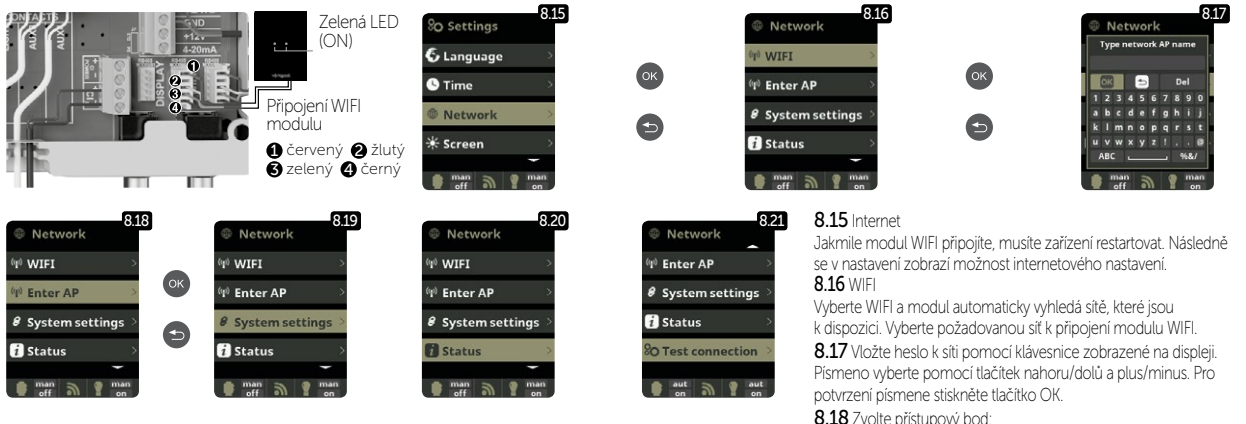

Jakmile je modul WIFI připojen k síti a svítí na něm obě LED světla, vstupte na www.vistapool.es Při registraci vyplňte všechna požadovaná data. Uzel ID zařízení viz kapitola 8. Systémové nastavení - obrazy 8.13 a 8.14. Po dokončení tohoto procesu budete mít úplnou kontrolu nad svým bazénem, budete moci změnit parametry, jako jsou žádané hodnoty, filtrační hodiny a zapnutí / vypnutí všech pomocných relé.

8.18 Zvolte přístupový bod:

Napište jméno a heslo vybrané sítě.

8.19 Konfigurace

Pro detailnější konfiguraci vstupte do tohoto menu nebo kontaktujte servisní středisko. 8.21 Stav

Zjistěte stav vašeho připojení.

8.22 Test připojení Zjistěte jestli bylo připojení úspěšné.

## Salinita\*

# 16.

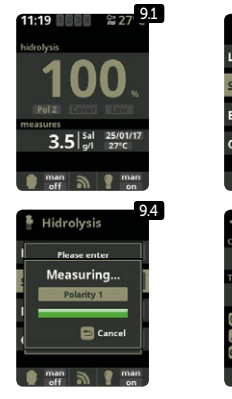

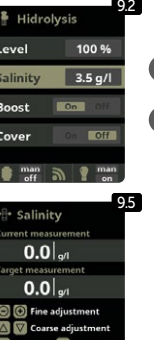

#### 9.1 Salinita

9.3

Zařízení ukazuje a měří sůl rozpuštěnou ve vodě v g/l. Měření se přepočítává i dle teploty vody, kterou si solnička měří sama.

9.2 Pro potvrzení požadované hodnoty stiskněte tlačítko OK v nabídce elektrolýzy u

bodu Salinita (tento proces může trvat několik minut - obrázek 9.4). Systém měření můžeme nastavit i pomocí externího testeru salinity (obrázek 9.5).

**9.3** Pokud nemáte teplotní čidlo, zadejte hodnotu ručně (zvýší se tím přesnost měření). Výsledek je ovlivněn mnoha faktory, jako je teplota vody či pH. Nastavení se musí provádět každé 2 až 3 měsíce.

\* Pozor: Toto nastavení je přístupné pouze v případě specifických modelů měření salinity.

# Zastřešení

#### Zastřešení 🚯 a 🚇

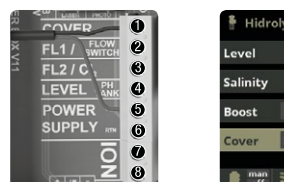

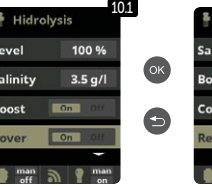

#### 10.1 Zastřešení

10.2

3.5 g/l

Jedná se o zapnutí či vypnutí automatické regulace tvorby chloru pod zastřešením.

Zastreserium. 10.2 Při uzavřeném bazénu není nutné, aby byla produkce chloru na 100 %, ztohoto důvodu tato funkce sníží výrobu chloru v nastavených procentech. Tato funkce funguje pouze s přídavným čidlem koleji zastřešení.

## Průtokové čidlo

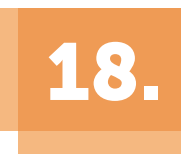

17.

#### Průtokové čidlo

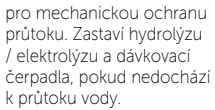

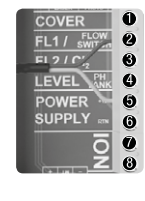

Průtokové čidlo FL1 2 a 5

Připojení je zobrazeno na obrázku. Pro aktivaci je nutné kontaktovat servisní středisko.

Kontrolní a dávkovací zařízení STATION / 13

# Senzor hladiny (kanystr)

Hladina kyseliny

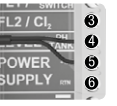

Připojte k zařízení snímač hladiny, abyste mohli kdykoli ovládat objem dostupný v nádržích chemikálií, které váš systém běžně používá. Chcete-li senzor aktivovat, kontaktujte svého instalačního technika / poskytovatele. Tímto způsobem můžete zajistit, že dávkovací čerpadla nikdy nevyčerpají produkt a dávky ve vakuu, čímž se vyhnete možnému poškození.

# 20.

# Vícerychlostní čerpadlo

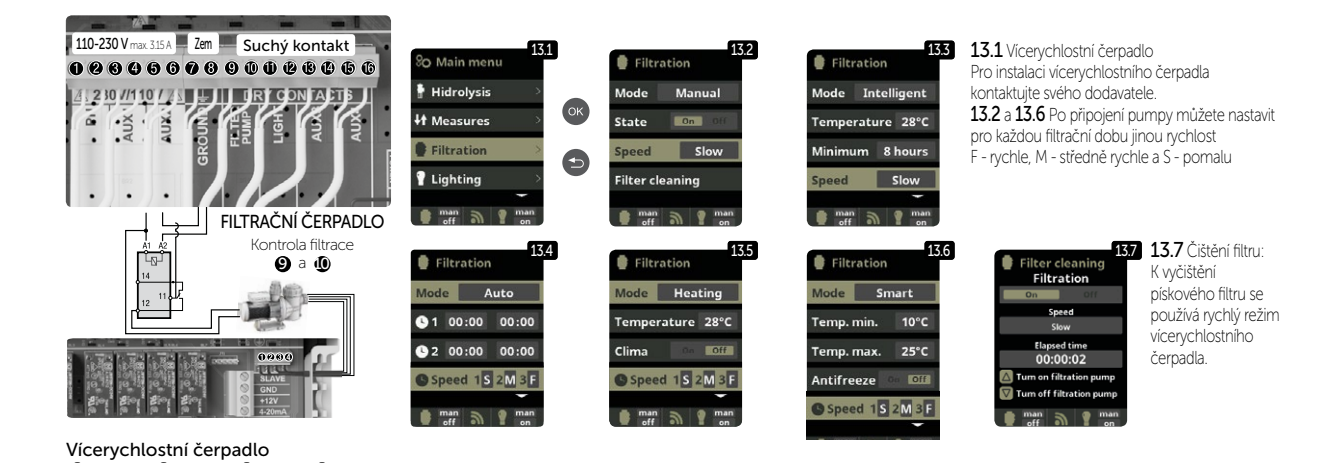

1 pomalu 2 středně 3 rychle 4 běžně

# Poznámky

Děkujeme, že využíváte výrobky společnosti ALBIXON

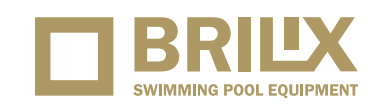

## ALBIXON Call centrum: 477 07 07 11 www.ALBIXON.cz

V návodu jsou použity ilustrační fotografie. Chyby v sazbě i tisku vyhrazeny.